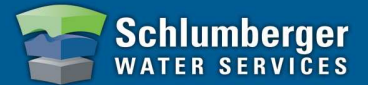

## **Compensating Diver Data**

- 1. Click the 🙆 Baro Comp or 🕅 Data button from the main toolbar.

\*You may also right click on the data set in the project tree to go directly to the Baro Compensation template.

2. Select the desired time-series data from the Data dialog.

**Note:** Multiple time-series may be selected.

| 🔁 Data                            |                       |                        |                       |
|-----------------------------------|-----------------------|------------------------|-----------------------|
| BaroComp Export Delete            | ()<br>Help            |                        |                       |
| Filter                            |                       |                        |                       |
| Regular Locations                 | Barometric Location   | ns                     |                       |
| ✓ Uncompensated                   |                       |                        |                       |
| Partly Compensated                |                       |                        |                       |
| Compensated                       |                       |                        |                       |
| Filter time series starting from: |                       |                        |                       |
| 01/01/1990 T 12:00:00 AM          | to 23/02/2008 💌       | 4:32:58 PM             | Apply Keset           |
| Location                          | Start Date & Time     | End Date & Time        | Download Date & Time  |
| baro westervoort                  | 27/08/2001 7:00:00 PM | 07/10/2001 11:30:00 AM | 12/04/2007 4:27:10 PM |
| 🗹 delit                           | 27/08/2001 7:00:00 PM | 30/09/2001 5:00:00 PM  | 12/04/2007 4:26:48 PM |
| ٤                                 |                       |                        |                       |
| C Select All                      |                       |                        |                       |
|                                   |                       |                        | Close                 |

- 3. Select the 🖄 BaroComp button from the Data dialog toolbar.
- 4. Select the desired barometric compensation method from the BaroComp dialog (shown on following page). You may chose from five barometric compensation methods:
  - 1. Water Column above Diver
  - 2. Water level with respect to Top of Casing *using Cable Length*
  - 3. Water level with respect to Top of Casing using Manual Measurement
  - 4. Water Level with respect to VRD using Cable Length
  - 5. Water Level with respect to VRD *using Manual Measurement*

**Note**: Each barometric compensation method requires that certain data be entered before the compensation can be performed. Please refer to the chart on page 33 of the Diver-Office user's manual for more information on the data requirements for each compensation method.

> Schlumberger Water Services | 460 Phillip St., Ste. 101, Waterloo, On N2L 5J2 | Tel: 519-746-1798 www.water.slb.com |

## Diver-Office Quick Reference Guide – Barometric Compensation

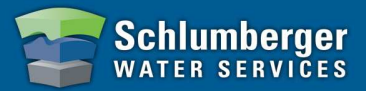

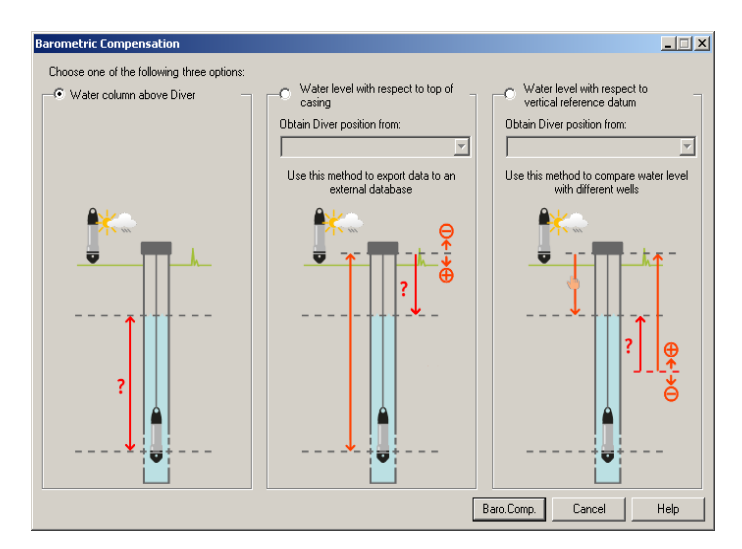

5. Once method chosen, select the [**Baro.Comp**] button to perform the barometric compensation.

**Note:** You will be prompted for any missing information before compensation takes place.

6. When the compensation is complete, the barometric compensation log will show, displaying a summary.

| Barometric Compensation Log                                                                                                    | _ 🗆 ×    |
|----------------------------------------------------------------------------------------------------|----------|
| summary:                                                                                                    | <u>^</u> |
| *date-time: 26/02/2008 5:49:45 PM<br>*barometric compensation with water column above Diver<br>*compensated: 1 time series<br>*partly compensated: 0 time series<br>*uncompensated: 0 time series |          |
| details:                                                                                                    |          |
| *compensated: 1 time series<br>delft 27/08/2001 7:00:00 PM 30/09/2001 5:00:00 PM                                                                                                    |          |
| *partly compensated: O time series                                                                                                    |          |
| *uncompensated: O time series                                                                                                    |          |
|                                                                                                    |          |
|                                                                                                    |          |
|                                                                                                    |          |
| 4                                                                                                    |          |
| Clipboard Close                                                                                                    | Help     |

7. Click the **[Close**] button to finish. You can now view the compensated data in the timeseries table and plot.

> Schlumberger Water Services | 460 Phillip St., Ste. 101, Waterloo, On N2L 5J2 | Tel: 519-746-1798 www.water.slb.com | sws-diver@slb.com